## **PROCESO PARA HACER PAGOS POR PSE**

1. Ingrese <u>www.coominobras.coop</u> y haga clic en la pestaña estado de cuenta (como se indica en la siguiente imagen)

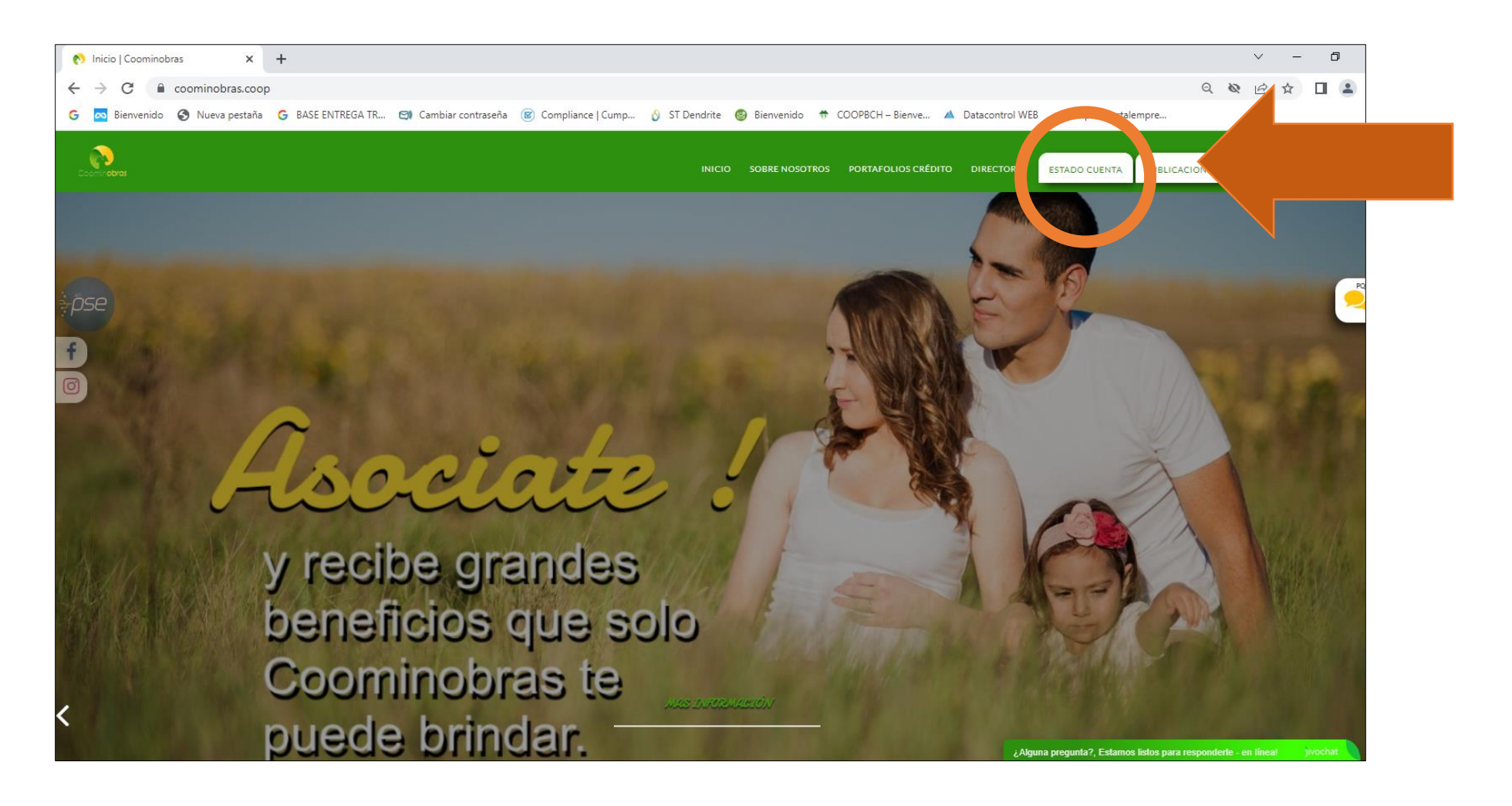

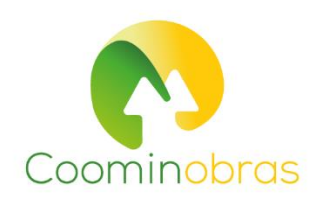

2. Diligencie su número de identificación sin puntos ni espacios, y su clave (si no la recuerda, la puede solicitar a los números celulares **3183379434- 3153373484**)

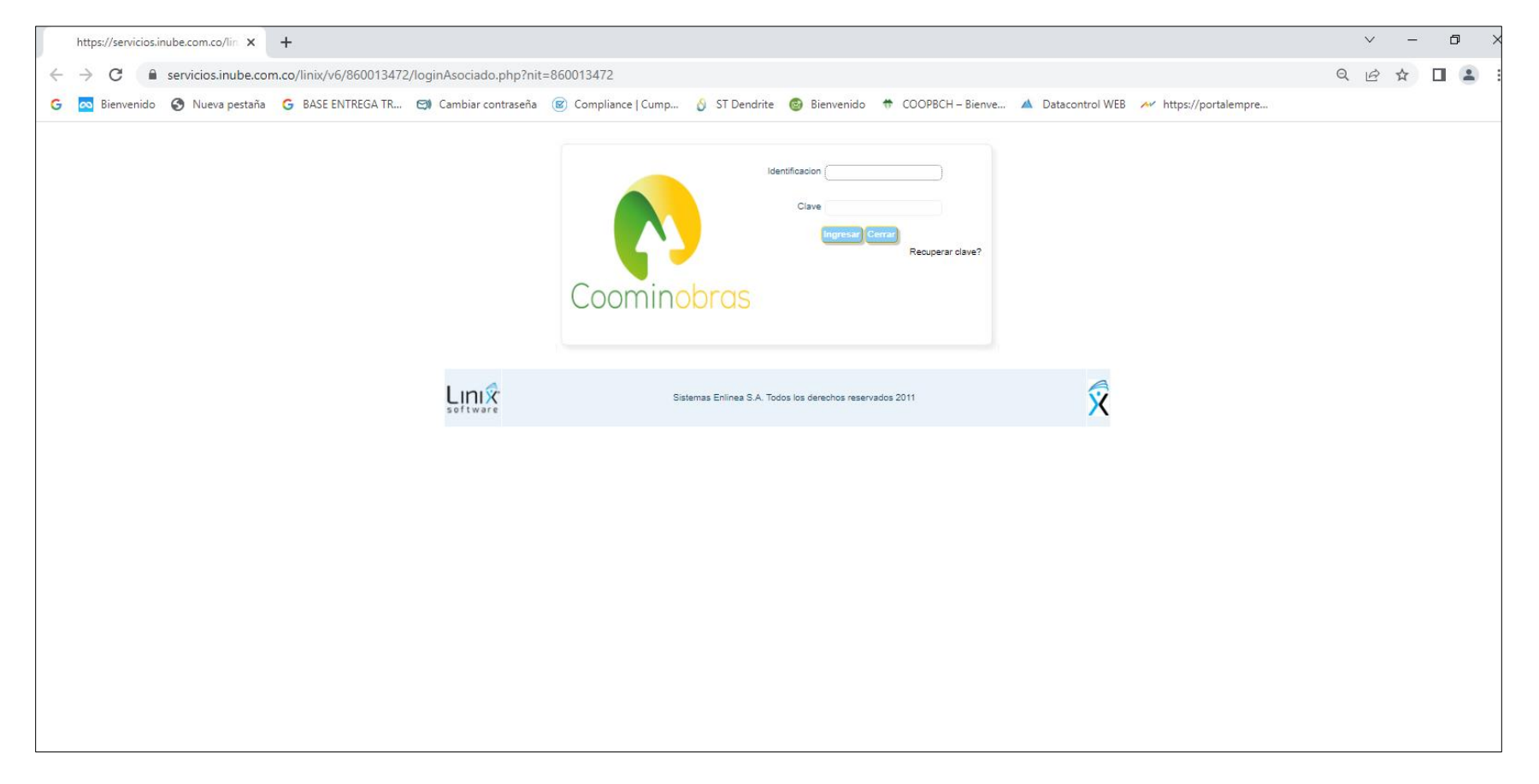

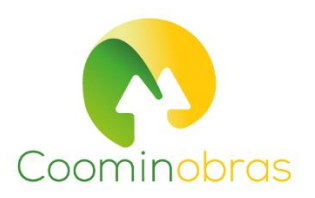

- σ Portal Linix CRM × + V. -← → C 🔹 servicios.inube.com.co/linix/v6/860013472/InxSeccion.php?objeto=gr\_presentacion\_Asociado • Q @ ☆ 🛛 🛓 🜀 🚾 Bienvenido 🚳 Nueva pestaña 🌀 BASE ENTREGA TR... 🕲 Cambiar contraseña 📧 Compliance ( Cump... 🖞 ST Dendrite 🚳 Bienvenido 🍷 COOPBCH – Bienve... 🔺 Datacontrol WEB 🚧 https://portalempre... Salida segura Fecha de Octubre/03/2022 INFORMACIÓN DEL CLIENTE 10.04 .oominooras Identificación Nombre del cliente Medio de pago Sueco Básico Capacidad da Pago AntipLietad Disponible OPCIONES PARA EL CLIENTE Certificacion descarga Mia productos y servicios Cambio Papersy Otherser productos y Mis Dat Servicios Apones Créstos Descurtes Codeurise Tanana Page Mis Aportes Mensaje del parametro 163 Pecha de Valor prévine Pencients Otripación Descripción obligación Pago mensual Saldo al corte de pago Vancimiante vencimiento APORTES EXTRAORONARIOS 8.00-1 4-37909909 \$342,890.00 \$.00 3.00 PAGADOS 1-37800000 APORTES SOCIALES 567,839.00 \$10,225,029.00 367,839.00 09/30/2022 \$.00 1 FONDO DE SOLIDARIDAD 2 - 319099009 35.000.00 \$.00 35.000.00 09/30/2022 3.00 1 REVALORIZACIÓN DE 3-37808808 \$ 00 \$495,185.00 \$.00 \$.00 APORTES . \$72,839.00 \$11,065,054.00 \$72,839.00 \$.00 Total aportes y ahorres. Satemas Enimes B.A. Totos los derechos reservados COPVRIGHT 2010
- 3. Seleccione la pestaña que dice pagos y transferencias (como se indica en la siguiente imagen)

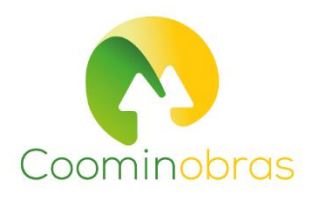

4. Haga clic en el círculo donde dice "seleccionar obligaciones a pagar individualmente"

| Portal Linix CRM × +                                                   |                                                                                                    | v – o       |
|------------------------------------------------------------------------|----------------------------------------------------------------------------------------------------|-------------|
| ← → C iii servicios.inube.com.co/linix/v6/860013472/httsSeccion.php?o/ | bjeto=gr_presentacion_Asociado                                                                                                    | • 9 6 4 1 4 |
| G 🔯 Bienvenido 🤣 Nueva pestaña 🔓 BASE ENTREGA TR 🥴 Cambiar contra      | seña 🛞 Compliance   Cump 🧯 ST Dendrite 🧕 Bienvenido 🗢 COOPSCH – Bienve 🔺 Datacontrol WEB 🚧 https://portalempre                                                          |             |
|                                                                        | Salida segura                                                                                                    |             |
| INFORMACIÓN DEL CUENTE                                                 | Feora de Octubre/03/2022<br>obte:                                                                                                    |             |
|                                                                        |                                                                                                    |             |
|                                                                        |                                                                                                    |             |
|                                                                        |                                                                                                    |             |
| Coominobras                                                            |                                                                                                    |             |
|                                                                        |                                                                                                    |             |
| Nombre del cliente                                                     | Identificación                                                                                                    |             |
| Capacitad da Pago                                                      | Antonial                                                                                                    |             |
| Disponible                                                             |                                                                                                    |             |
| OPCIONES PARA EX CUENTE                                                | wage Commer on case                                                                                                    |             |
| Min productos y Cambio<br>servicios Sucursal                           | Otiliener productios y Certificaciones y Pagos y Milis Datos Estado de Firma de Comportamiente<br>servicios descargas Transformotas Personales coenta Pagare Crediticio |             |
| 7101                                                                   |                                                                                                    |             |
|                                                                        | Tine de Dans                                                                                                    |             |
|                                                                        |                                                                                                    |             |
|                                                                        |                                                                                                    |             |
|                                                                        | Pager las obligaciones venciós e Ventantita                                                                                                    |             |
|                                                                        | Selectorer colgistores a page individualmente 🛞                                                                                                    |             |
|                                                                        |                                                                                                    |             |
|                                                                        |                                                                                                    |             |
|                                                                        | Estamas Enimas S.A. Totos los alevantos reservados COP/RIGHT 2010                                                                                                    |             |
|                                                                        |                                                                                                    |             |

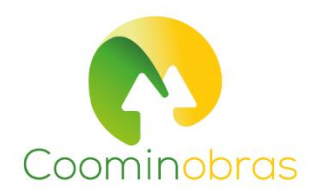

5. Le sale un estado de cuenta con las obligaciones que tiene con la Cooperativa, seleccione las que va a pagar por PSE y su respectivo monto

| -> C B servicios.inube.com | .co/linix/v6/860013472/lm                                                                                                    | xSeccion.php?objeto=gr_presenta                                                                                                    | acion_Asociado                                                                                                    |                                                        |                                    |                                                                                 |                                                                                                    |                 | 0+ | Q | 8 8 |
|----------------------------|----------------------------------------------------------------------------------------------------|----------------------------------------------------------------------------------------------------|----------------------------------------------------------------------------------------------------|--------------------------------------------------------|------------------------------------|---------------------------------------------------------------------------------|----------------------------------------------------------------------------------------------------|-----------------|----|---|-----|
| Bienvenido 🙆 Nueva pestaña | G BASE ENTREGA TR.                                                                                                    | Cambiar contraseña 😰 Comolía                                                                                                    | nce l Cump. A                                                                                                    | ST Dendrite 🙆 Bienvenid                                |                                    | H - Bienve 🔥 🗛 Data                                                             | control WEB                                                                                                    | s://portalempre |    |   |     |
| -                          | Coomin                                                                                                    | hran                                                                                                    |                                                                                                    |                                                        | 5. 0.014310                        |                                                                                 |                                                                                                    |                 |    |   |     |
|                            | Coomino                                                                                                    | DOTOS                                                                                                    |                                                                                                    |                                                        |                                    |                                                                                 |                                                                                                    |                 |    |   |     |
|                            |                                                                                                    |                                                                                                    |                                                                                                    |                                                        |                                    |                                                                                 |                                                                                                    |                 |    |   |     |
|                            | Nombre del cliente                                                                                                    |                                                                                                    |                                                                                                    |                                                        |                                    | Identificación                                                                  |                                                                                                    |                 |    |   |     |
|                            | Medio de pago                                                                                                    |                                                                                                    |                                                                                                    |                                                        | Sueldo Básico                      |                                                                                 |                                                                                                    | 0               |    |   |     |
|                            | Capecidad de Pago                                                                                                    |                                                                                                    |                                                                                                    | Antigüetted                                            | 1                                  |                                                                                 |                                                                                                    |                 |    |   |     |
|                            |                                                                                                    | 92 (A)                                                                                                    |                                                                                                    |                                                        |                                    |                                                                                 |                                                                                                    |                 |    |   |     |
|                            | OPDIONES PARA EL C                                                                                                    | LIENTE                                                                                                    |                                                                                                    |                                                        |                                    |                                                                                 | will Carm                                                                                                    | and date        |    |   |     |
|                            | Mis productos y                                                                                                    | Cambio Obtener productos y                                                                                                    | Certificaciones y                                                                                                    | Papes y Mis                                            | Dates Estad                        | to de Firma de                                                                  | Comportamiento                                                                                                    |                 |    |   |     |
|                            | servicios                                                                                                    | Sucursal servicios                                                                                                    | descargas                                                                                                    | Transformettes Part                                    | sprales Out                        | nta Pagare                                                                      | Creditiole                                                                                                    |                 |    |   |     |
|                            | Pagin                                                                                                    |                                                                                                    |                                                                                                    |                                                        |                                    |                                                                                 |                                                                                                    |                 |    |   |     |
|                            | - 11                                                                                                    |                                                                                                    |                                                                                                    |                                                        |                                    |                                                                                 |                                                                                                    |                 |    |   |     |
|                            |                                                                                                    |                                                                                                    |                                                                                                    |                                                        |                                    |                                                                                 |                                                                                                    |                 |    |   |     |
|                            | Instrucciones                                                                                                    | En esta sección encontrará un                                                                                                    | medio de pago de sus ot                                                                                                    | ligaciones con la entitat Teleccio                     | ne el botón ir a Piagari           | o Modificar Valor a Pagar                                                       | 60                                                                                                    |                 |    |   |     |
|                            | _ Instructiones<br>Obligation                                                                                                    | En esta sección encontrará un<br>Concepto                                                                                                    | medio de pago de sus ob<br>Forma de Pago                                                                                                    | Ngaciones con la enticaci Seleccion<br>Valor Vensido 🗌 | ne el botón ir a Pagar<br>Saldo 🗌  | o Nooficar Valor a Pagar<br>Pédelmo Vanomanta 🗌                                 | G D                                                                                                    |                 |    |   |     |
|                            | Colgasón<br>24.235-RJO497                                                                                                    | En esta sección encontrará un<br>Concepto<br>SERVICIOS Seguro de vehículo                                                                                                    | medio de pago de sus ob<br>Forma de Pago<br>Versanita                                                                                                    | Ngaciones con la enticaci Seleccor<br>Valor Vensido 🗌  | ne el botón ir a Pagar<br>Saldo 🗌  | o Mooficar Vator a Pagar<br>Pelacero Vanornante 🗌                               | Geo Valor<br>Peresar Valor                                                                                                    |                 |    |   |     |
|                            | Dolgasia<br>24-235-RJO497<br>11-21000241                                                                                          | En esta sección encontrará un<br>Conceste<br>SERINCIOS Seguro de velhoule<br>PROMODICINAL                                                                                                    | medio de pago de sua ob<br>Forma de Pago<br>Versanita<br>Nomina                                                                                                    | Ngaciones con la enticad. Seleccor<br>Valer Vencido 🗆  | ne el botón ir a Pager<br>Salto [] | o Mooficar Valor a Pagar<br>Pelaiono Vanomante 🗌                                | Citra Valor<br>Pigresar Valor<br>Ingresar Valor                                                                                                    |                 |    |   |     |
|                            | Delgasde<br>24.238-9,0497<br>11-21000241<br>2-37809903                                                                            | En esta secola encontrel un<br>Concette<br>BERI/CIOS Seguro de veinule<br>PROMOCIONAL<br>FONDO DE SOLIOARICAD                                                                                                    | medio de pago de sua ob<br>Forma de Pago<br>Versanita<br>Nomina<br>Nomina                                                                                                    | Ngadones con la entidad. Seleccon<br>Valer Vencido     | ne el botón ir a Pager<br>Saldo 🗌  | o Mooffeer Valor a Pagar<br>Pediamo Vancimiante                                 | Ces Valor<br>Pgress Valor<br>(rgress Valor<br>(rgress Valor                                                                                                    |                 |    |   |     |
|                            | Colgesian<br>24-228-RUC497<br>11-21000241<br>2-37809909<br>5-37809909                                                             | En esta sección encontrará un<br>Concepto<br>SERVICIÓS Seguro de vehicle<br>PROMODORIAL<br>KONDO DE SOLIDARIDAD<br>REVELORIZACIÓN DE APORTES                                                                                                    | medio de pago de sus ot<br>Forma de Pago<br>Versanha<br>Nomina<br>Nomina                                                                                                    | ligaciones con la enticaci Seleccion<br>Valor Vensido  | ne el botón ir a Pagar<br>Sato ()  | o Mooffeer Valor e Pagar<br>Présime Vanormente                                  | Cito Valor<br>Popraze Valor<br>Popraze Valor<br>Popraze Valor                                                                                                    |                 |    |   |     |
|                            | Celgaside<br>24-258-4,0497<br>11-2100241<br>2-37100809<br>3-3780809<br>4-3780809                                                  | En esta secola encontrará un<br>Canolesia<br>SERVICIOS Segura de vehicale<br>PROMOCIOLIDOS SEGURARIONO<br>REVIELORIZACION DE APORTES<br>APORTES EXTRAORONARIOS PAGADOS                                                                                                    | recto de pago de sus ob<br>Forma de Pago<br>Versanita<br>Nomina<br>Nomina<br>Nomina<br>Nomina                                                                                 | Ngacones con la entotad. Seleccon<br>Valor Venosio     | ne el botón ir a Pagar<br>Saldo    | o Mooffear Varor a Pagar<br>Présimo Varormante                                  | Cito Valor<br>Otro Valor<br>Popeaar Valor<br>Popeaar Valor<br>Popeaar Valor<br>Popeaar Valor                                                                                                    |                 |    |   |     |
|                            | Celgassie<br>24/25/4/2047<br>11/2100241<br>2.17/00000<br>5.3700000<br>4.17/00000<br>1.3700000                                     | En esta sección enconterá un<br>Concepto<br>SERVICIOS Seguis de remulo<br>PROMODONIA,<br>FROMODOR SOLUTARIONO<br>REVIALORIZACIÓN DE APORTES<br>APORTES EXTRADRONIARIOS PAGADOS<br>APORTES SOLUTAS                                                                                                    | recto de pago de sus ot<br>Forma de Pago<br>Versanita<br>Nomina<br>Nomina<br>Nomina<br>Nomina                                                                                 | Ngacones con la entidad. Seleccor<br>Valer Venodo      | ne el botón ir a Pagar<br>Saldo    | o Mooficar Valor e Pagar<br>Présimo Vanomente<br>D                              | Cero Valor<br>Orno Valor<br>Ingresar Valor<br>Ingresar Valor<br>Ingresar Valor<br>Ingresar Valor<br>Ingresar Valor                                                                                                    |                 |    |   |     |
|                            | Celgassie<br>24-236-41-0447<br>11-21000241<br>2-37800809<br>3-37800809<br>4-37800809<br>5-4280000<br>5-4281000081                 | En esta secolo encontrará un<br>Concepto<br>SERVICIOS Seguno de velmulo<br>PROMODONAL<br>KONDO DE SOLIDARIONO<br>RESULIDARIONO<br>RESULIDARIONO PARODO<br>APORTES ENTRADODINARIOS PRIGADOS<br>APORTES EDIDALES<br>LIBERTY POLIDA COLECTIVA                                                                                                    | medio de pago de sus of<br>Forma de Pago<br>Versanita<br>Nomina<br>Nomina<br>Nomina<br>Nomina<br>Nomina<br>Nomina<br>Nomina<br>Nomina                                         | Ngacones con la entotad Seleccar<br>Valer Venoso       | ne el botón ir a Pagar<br>Saldo    | o Mooffcar Vator e Pagar<br>Pediateo Vanormente  <br> <br> <br> <br> <br>       | Cero Valor<br>Popear Valor<br>Popear Valor<br>Popear Valor<br>Popear Valor<br>Popear Valor<br>Popear Valor                                                                                                    |                 |    |   |     |
|                            | Instructiones<br>Celigaride<br>24-236-9-20497<br>11-21000241<br>2-37100600<br>3-3700600<br>3-3700600<br>3-3700600<br>54-221000081 | En esta sección encontrará un<br>Conceste<br>SERVICIOS Seguis de vehícula<br>PROMODONIAL<br>ROMODO ES SOLIDARIDAR<br>RESINCIOREZACIONOS APORTES<br>APORTES ESTRACOSTINARIOS PAGADOS<br>APORTES ESCOALES<br>LIBERTY POLICA COLECTIVA                                                                                                    | medio de pago de sus ot<br>Forma de Pago<br>Versanila<br>Nomina<br>Nomina<br>Nomina<br>Nomina<br>Nomina<br>Nomina<br>Nomina<br>Nomina<br>Nomina<br>Nomina<br>Nomina<br>Nomina | Ngaciones con la entotac Seleccar<br>Valer Venodo      | ne el botón ir a Pagar<br>Sarádo   | o Mooffear Valor e Pagar<br>Présimo Vanconsentis                                | Ceto Valor<br>Popear Valor<br>Popear Valor<br>Popear Valor<br>Popear Valor<br>Popear Valor<br>Popear Valor                                                                                                    |                 |    |   |     |
|                            | Instructiones<br>Obligation<br>24-238-8-20497<br>11-21000241<br>2-3790900<br>4-3790900<br>4-3790900<br>1-3790900<br>54-221000081  | En esta sección encontrará un<br>Gonoeste<br>SERINCIOS Seguis de vehicula<br>PROMODOCINAL,<br>KONDO DE SOLIDARIDAD<br>REVALORIZANDAD REVALORIZAN<br>ANDRITES EXITRADEDINARIOS PAGADOS<br>ANDRITES EXITRADEDINARIOS PAGADOS<br>ANDRITES EXITRADEDINARIOS PAGADOS<br>ANDRITES EXITRADEDINARIOS PAGADOS<br>ANDRITES EXITRADEDINARIOS PAGADOS<br>ANDRITES EXITRADEDINARIOS PAGADOS | medio de pago de sus ob<br>Forma de Pago<br>Versanila<br>Nomina<br>Nomina<br>Nomina<br>Nomina<br>Nomina<br>Versanila<br>TOTALES                                               | Ngaciones con la entotac Selecceo                      | ne el botón ir a Pagar<br>Santio   | o Mooffcar Vacor a Pagar<br>Présideo Vacormantis   <br>  <br>  <br>  <br>  <br> | Cero Valor<br>Poresar Valor<br>Poresar Valor<br>Poresar Valor<br>Poresar Valor<br>Poresar Valor<br>Poresar Valor<br>Poresar Valor<br>Poresar Valor<br>Poresar Valor                                                                                                    |                 |    |   |     |
|                            | Instructiones<br>Collgeside<br>24-238-9-20497<br>11-21000241<br>2-3790900<br>4-3790900<br>4-3790900<br>5-4221000081               | En esta sección encontrará un<br>Gonoeste<br>SERVICIOS Seguis de vehicula<br>PROMODOCINAL,<br>KONDO DE SOLIDARIDAD<br>REVALORIZACIÓN DE APORTES<br>APORTES SOLITARIOS PAGADOS<br>APORTES SOLIDARIOS<br>LIBERTY POLICA COLECTIVA                                                                                                    | medio de pago de sus ob<br>Forma de Pago<br>Versanila<br>Nomina<br>Nomina<br>Nomina<br>Nomina<br>Nomina<br>Versanila<br>TOTALES                                               | Ngaciones con la entotac Selecceo                      | ne el botón ir a Pagar<br>Santio   | o Mooflear Valor e Pagar<br>Présime Valorements                                 | Cero Valor<br>Popear Valor<br>Popear Valor<br>Popear Valor<br>Popear Valor<br>Popear Valor<br>Popear Valor<br>Popear Valor<br>Popear Valor                                                                                                    |                 |    |   |     |
|                            | Instructiones<br>Obligation<br>24-238-9-20497<br>11-21000241<br>2-37100900<br>4-37809000<br>4-37809000<br>5-421000081             | En esta sección encontrará un<br>Conneste<br>SERVICIOS Seguns de velhaule<br>PROMOCIONAL<br>KONDO DE SOLIDARIDAD<br>REINICIORIZACIONI DE APORTES<br>APORTES EXTRAORIONIARIOS PAGADOS<br>APORTES EXTRAORIONIARIOS PAGADOS<br>APORTES EXTRAORIONIARIOS PAGADOS<br>APORTES EXTRAORIONIARIOS PAGADOS                                                                               | medio de pago de sus of<br>Forma de Pago<br>Versanila<br>Nomina<br>Nomina<br>Nomina<br>Versanila<br>TOTALES                                                                   | Ngaciones con la entotad Seleccion<br>Valer Venodo     | ne el botón ir a Pagar<br>Sarido   | o Mooffcer Valor e Pagar<br>Présimo Valorenamente                               | Ceo Valor<br>Pgreaz Valor<br>Pgreaz Valor<br>Pgreaz Valor<br>Pgreaz Valor<br>Pgreaz Valor<br>Pgreaz Valor<br>Pgreaz Valor<br>Pgreaz Valor<br>Pgreaz Valor<br>Pgreaz Valor                                                                                                    |                 |    |   |     |
|                            | Instructiones<br>Celigardie<br>24.238-9,0497<br>11-2100241<br>2-37809809<br>4-37809809<br>4-37809809<br>5-423500081               | En esta secola encontrará un<br>Conceste<br>SERVICIÓS Segun de velhule<br>PROMOCIONAL<br>KONDO DE SOLIDARIDAD<br>REINALORIZADON DE ANORTES<br>APORTES SUTRACIONARIOS RASADOS<br>APORTES SOCIALES<br>LUBERTY POLIZA COLECTIVA                                                                                                    | medio de pago de sus of<br>Forma de Pago<br>Versanila<br>Nomina<br>Nomina<br>Nomina<br>Nomina<br>Nomina<br>Versanila<br>TOTALES                                               | Ngaciones con la enticaci Seleccion<br>Velori Vencios  | ne el botón ir a Pagar<br>Saldo    | o Mooffaar Vaer a Pagar<br>Pelsine Vaeromanti -                                 | Con Valor<br>Persar Valor<br>Persar Valor<br>Persa |                 |    |   |     |
|                            | Instructiones<br>Objection<br>24-228-RUDAPT<br>11-21000241<br>2-37809909<br>5-37809909<br>5-37809909<br>5-4278000081              | En esta secola encontrará un<br>Conceste<br>SERVICIÓS Seguno de velhale<br>PROMOCIONAL<br>PONDO DE SOLIDARIDAD<br>REINALORIZACIÓN DE APORTES<br>APORTES EXTRAORONIARIOS RADADOS<br>APORTES SOCIALES<br>LIBERTY POLIZA COLECTIVA                                                                                                    | necto de pago de sus ot<br>Forma de Pago<br>Versania<br>Nomina<br>Nomina<br>Nomina<br>Nomina<br>Nomina<br>Versania<br>Versania<br>TOTALES                                     | Naciones con la enticad Selección                      | ne el botón ir a Pagar<br>Sarido   | o Mooffeer Valor a Pagar<br>Pelaine Valorimenti                                 | Con Valor<br>Person Valor<br>Perso |                 |    |   |     |

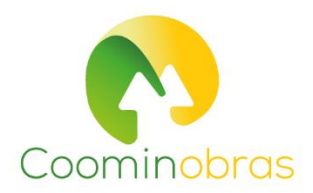

## 6. Haga clic en el botón de siguiente y en la pestaña desplegable haga clic en PSE

| Portal Linx CRM × +            |                                                                                                    |    |   | ~ | -                  |   |
|--------------------------------|----------------------------------------------------------------------------------------------------|----|---|---|--------------------|---|
| → C iii servicios.inube.com.co | /linix/v6/860013472/InxSeccion.php?objeto=gr_presentacion_Asociado                                                                                                    | 0. | Q | ß | $\dot{\mathbf{T}}$ | 1 |
| 🔯 Bienvenido 😵 Nueva pestaña Ğ | BASE ENTREGA TR (2) Cambiar contrasella (2) Compliance   Cump (2) ST Dendrite (9) Bienvenido (* COOP6CH - Bienve A Datacontrol WEB // https://portalempre                                               |    |   |   |                    |   |
|                                | Nombre del cliente Identificación                                                                                                    |    |   |   |                    |   |
|                                | Medio de pago<br>Capacitad de Pago<br>Deponible<br>Arrigúedad                                                                                                    |    |   |   |                    |   |
|                                | OPCIONES FARA EL CLENTE                                                                                                    |    |   |   |                    |   |
|                                | Ma production y Canthio Obtiner production y Cartillocaciones y Pagon y Nis Dation Estado de Finna de Comportamiento<br>Bucursal servicios descargas Transferencias Personales cuenta Pagare Crediticio |    |   |   |                    |   |
|                                | Type de Page Okligaciones de Page Verfeccion                                                                                                    |    |   |   |                    |   |
|                                | Pago disponibles                                                                                                    |    |   |   |                    |   |
|                                |                                                                                                    |    |   |   |                    |   |

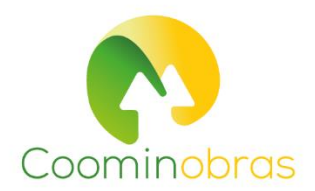

7. Haga clic en la pestaña siguiente y confirme el valor total a pagar

| Portal Linix CRM × +             |                                                                                                    | v - 1      |
|----------------------------------|----------------------------------------------------------------------------------------------------|------------|
| ← → C i servicios.inube.com.co   | a/linix/v6/860013472/ltruSeccion.php?objeto=gr_presentacion_Asociado                                                                            | • Q @ \$ 🛛 |
| G 🔯 Bienvenido 🚱 Nueva pestaña G | s ASE ENTREGA TR 🥴 Cambiar contraseña 🛞 Compliance   Cump 👌 ST Dendrite 🧕 Bienvenido 🖷 COOPBCH - Bienve 🔺 Datacontrol WEB 🚧 https://portalempre |            |
|                                  |                                                                                                    |            |
|                                  |                                                                                                    |            |
|                                  |                                                                                                    |            |
|                                  | Coominobras                                                                                                    |            |
|                                  |                                                                                                    |            |
|                                  | Nombre de cliente Nedo de pago Sueto Bisco                                                                                                    |            |
|                                  | Capacital de Pago<br>Dispontite                                                                                                    |            |
|                                  |                                                                                                    |            |
|                                  | Mis productes y Carellie Oblemer productes y Cereficaciones y Papis y Mis Datos Estado de Fana de Comportamiento                                |            |
|                                  | Process Secure entropy entropy carbon process comp rages carbon                                                                                 |            |
|                                  | Turs de Faue - Méganderes Forma de Faue - Verificacion                                                                                          |            |
|                                  |                                                                                                    |            |
|                                  | 00                                                                                                    |            |
|                                  |                                                                                                    |            |
|                                  | Total a pagar hoy ::: 11.625.728                                                                                                    |            |
|                                  |                                                                                                    |            |
|                                  | Formas de Pago Forma de Resaudo PSE                                                                                                    |            |
|                                  |                                                                                                    |            |
|                                  | Connector of Providence                                                                                                    |            |
|                                  |                                                                                                    |            |
|                                  | Satemas Enfines S.A. Todos los detechos reservados COPVRIGHT 2010                                                                               |            |

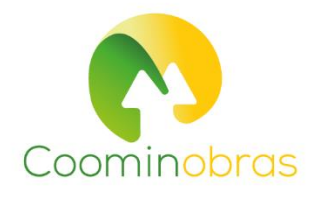

## 8. Si la información es correcta haga clic en el botón siguiente

|                               |                                                                      |                                   |                                |                           |                         |                  |                    |                              |                      |    | ~ | 1 |      |
|-------------------------------|----------------------------------------------------------------------|-----------------------------------|--------------------------------|---------------------------|-------------------------|------------------|--------------------|------------------------------|----------------------|----|---|---|------|
| X      servicios.inube.com.co | /linix/v6/860013472/iruSeccio                                        | hphp?objeto=gr_presenta           | cion_Asociado                  |                           |                         | CONTROL BARRIE   |                    |                              | the other statements | 04 | Q | 6 | Ωr . |
|                               |                                                                      |                                   |                                |                           |                         |                  |                    | Pecha de O<br>cone           | kelow032022          |    |   |   |      |
|                               | Nombre del cliente<br>Nedo de sago<br>Casacidad de Pago<br>Daportite | 15                                |                                |                           | Suec                    | o Básce          | tificación         |                              |                      |    |   |   |      |
|                               | OPCIONES PARA EL CLIENTE                                             |                                   |                                |                           |                         |                  |                    | 10                           | The rules            |    |   |   |      |
|                               | Nis productos y Care<br>servicios Suco                               | is Otisser productins y servicios | Certificaciones y<br>descargas | Pagos y<br>Transferencias | Wis Dates<br>Personales | Estado de cuenta | Firma de<br>Pagare | Comportamiento<br>Crediticio |                      |    |   |   |      |
|                               |                                                                      | Pago De                           | Obligaciones - Se la           | niciară El Recaudo        | Por PSE, Por Fav        | or Espere        |                    |                              |                      |    |   |   |      |
|                               |                                                                      |                                   |                                | -                         |                         |                  |                    |                              |                      |    |   |   |      |

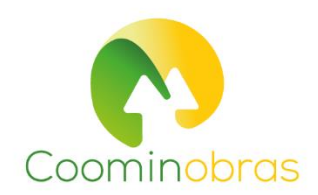

## 9. Seleccione el medio de pago PSE y lo direcciona al proceso con su banco para completar el pago por PSE

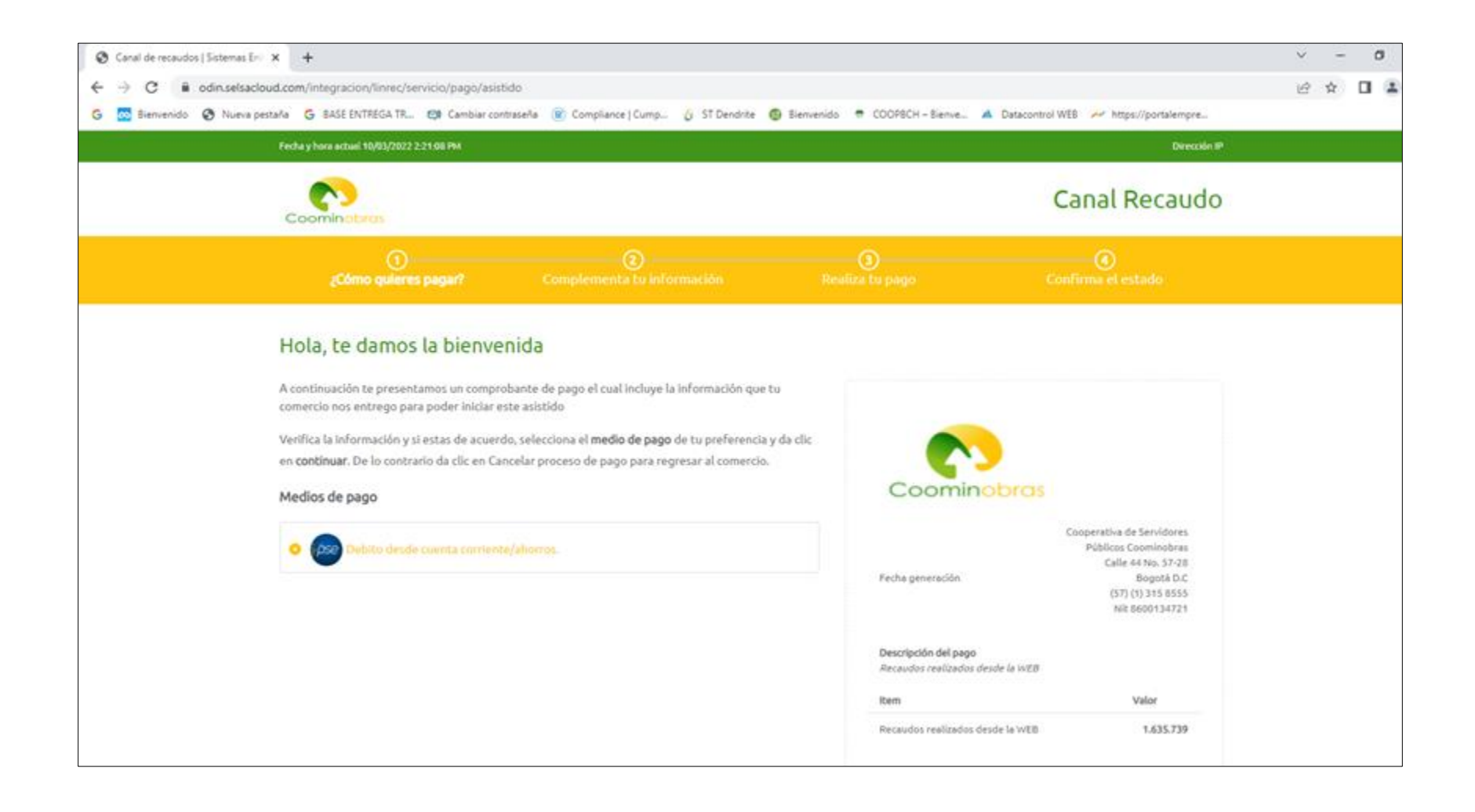

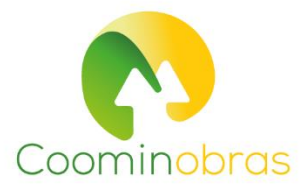